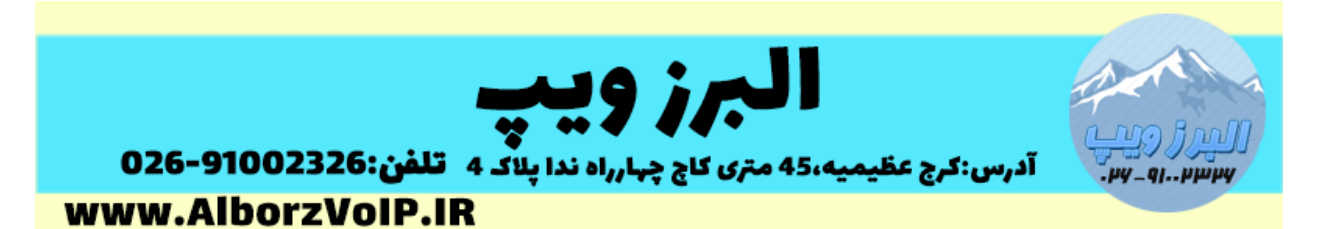

برای امنیت بیشتر در تلفن گرند استریم GXP1625 تنظیمات زیر پیشنهاد می شود:

#### ۱-استفاده از HTTPS

از HTTPS بجای HTTP برای لاگین به web تلفن استفاده کنید که از مسیر زیر قابل انجام است:

Maintenance ->Security Setting->Setting

۲-پورت ها

از پورت های شناخته شده مثل ۸۰ و ۲٤۳ استفاده نکنید.

| Web Access Mode                              | $\odot$ HTTPS $\odot$ HTTP $\odot$ Disabled $\odot$ Both HTTP and HTTPS |  |
|----------------------------------------------|-------------------------------------------------------------------------|--|
| Enable User Web Access                       | O Disabled  Enabled                                                     |  |
| HTTP Web Port                                | 80                                                                      |  |
| HTTPS Web Port                               | 443                                                                     |  |
| Disable SSH                                  | ● No ○ Yes                                                              |  |
| SSH Public Key                               | Upload Delete                                                           |  |
| Web/Keypad/Restrict mode<br>Lockout Duration | 5                                                                       |  |
| Web Session Timeout                          | 10                                                                      |  |
| Web Access Attempt Limit                     | 5                                                                       |  |
|                                              | Save Save and Apply Reset                                               |  |
|                                              |                                                                         |  |

۳-پورت ۲۲

## WWW.AlborzVoIP.IR

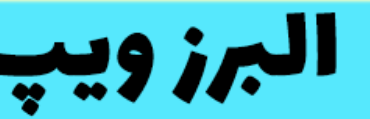

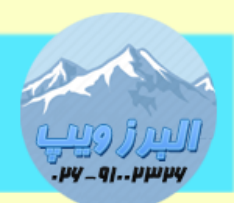

آدرس:کرج عظیمیه،45 متری کاج چهارراه ندا پلاک 4 تلفن:026-91002326 www.AlborzVoIP.IR

در تلفن گرند استریم پورت ۲۲ برای استفاده از SSH در مواقع ضروری باز است.در صورتی که استفاده معمولی از این تلفن ها را دارید بهتر است که این پورت بسته باشد.اما اگر فکر می کنید که در آینده نیاز به این پورت پیدا می کنید بهتر است پورت پیش فرض را تغییر دهید.

نکته:برای انجام تغییرات پیشنهادی باید وارد وب تلفن GXP1625 بشوید و از منوی Maintenance گزینه Security Setting و سپس Security را انتخاب کنید.

۴-تغییر پسورد پیش فرض تلفن گرنداستریم Grandstream GXP1625

زمانی که برای بار اول میخواهید لاگین کنید بعد از لاگین، از شما میخواهد که پسورد را عوض کنید.

| 5 | GRANDSTREAM                                      | GXP2140 |
|---|--------------------------------------------------|---------|
|   |                                                  |         |
|   | Username<br>Password Login<br>Language English T |         |
|   |                                                  |         |

WWW.AlborzVoIP.IR

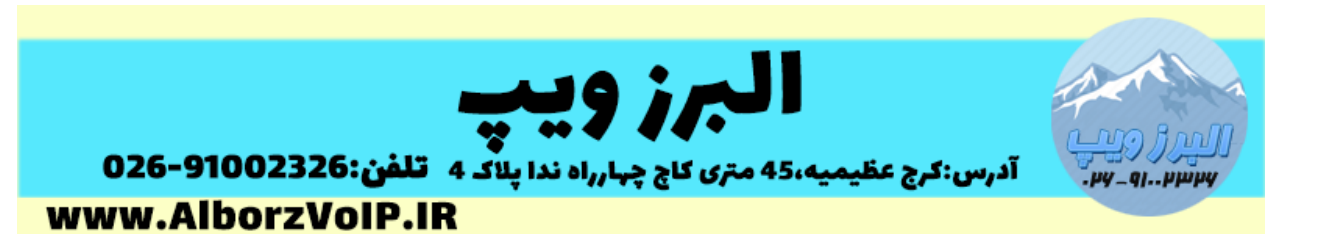

Admin Password

You are currently using the default password to login. Please update your password setting to access website.

| Current Password |      |
|------------------|------|
| New Password     |      |
| Confirm Password |      |
|                  | Save |

برای تغییر پسورد به غیر از این روش میتوانید از منوی

Maintenance->web access این کار را انجام دهید.

#### Admin Password

| Current Password |      |
|------------------|------|
| New Password     |      |
| Confirm Password |      |
|                  | Save |

نکات تغییر پسورد:طول پسورد باید بین ۶ تا ۲۵ کاراکتر باشد.یک پسورد قوی معمولا ترکیبی از حروف بزرگ و کوچک و اعداد و کاراکترهای خاص می باشد.

۵- سطح کاربری

دو سطح کاربری در تلفن گرنداستریم GXP1625 وجود دارد.

User با پسورد پیش فرض ۱۲۳

### WWW.AlborzVoIP.IR

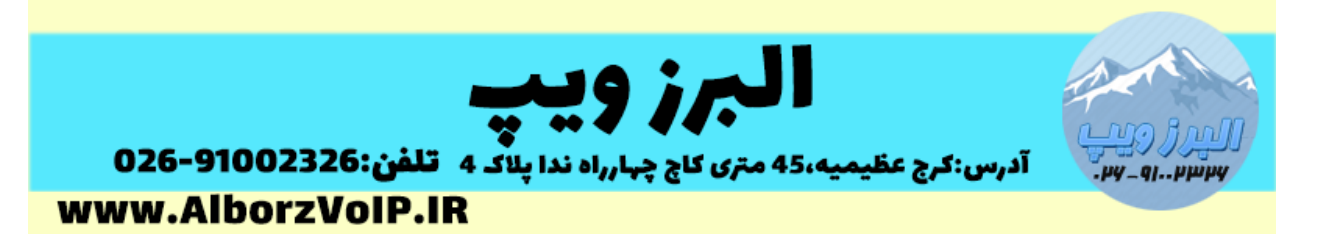

Admin با پسورد پیش فرض Admin

بهتر است که از سطح user برای کاربران معمولی استفاده شود.و سطح Admin برای مدیران.

نکته:برای تغییر کاربر user می توانید از منوی Basic Setting و سپس New User Password استفاده کنید.

# Web Access

#### **User Password**

New Password

Confirm Password

۶- غیر فعال کردن IP Direct Call

برای غیر فعال کردن تماس مستقیم از مسیر زیر استفاده کنید:

Setting-> Call features->Disable IP Direct Call

۷-غیر فعال کردن تماس های ناشناس

بصورت پیش فرض حتی زمانی که هیچ داخلی روی تلفن رجیستر نباشد امکان تماس مستقیم(IP Direct Call) وجود دارد.برای همین موضوع پیشنهاد می شود که پورت های بلااستفاده بسته شوند.

### WWW.AlborzVoIP.IR

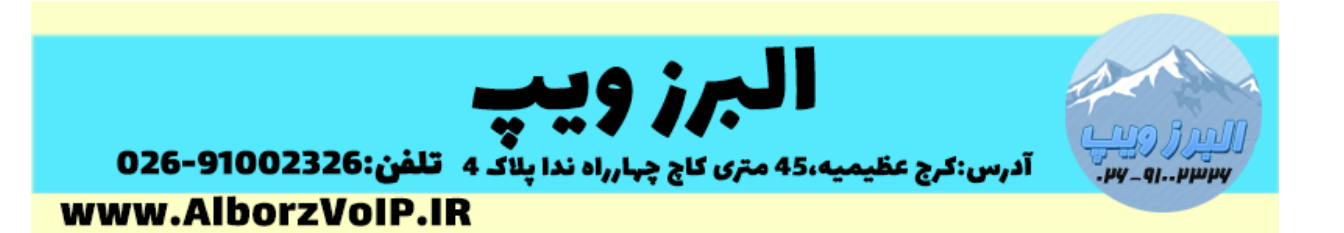

برای بلاک کردن تماس های ورودی با کالرآیدی ناشناس باید از منوی Accounts و سپس Anonymous Call Rejection ، Call Settings را به No

Anonymous Call Rejection 🛛 💿 No 🔘 Yes

تنظیمات پیشرفته دیگر که از مسیر زیر قابل انجام است:

Web GUI->Account X->SIP Settings->Security settings

Accept Incoming SIP from Procy Only

در صورت فعال کردن این تنظیم همچنین می توانید تنظیم کنید که تماس های ورودی فقط از SIP Proxy انجام شود به این صورت که هر زمان تماسی وارد شود ابتدا IP آن بررسی می شود ، اگر با IP در تنظیمات Account یکسان نبود تماس Reject می شود.

Validate Incoming SIP Message

در صورت تنظیم به YES، با این تنظیم CallerID و header تماس ورودی بررسی می شود اگر شامل CallerID و header نباشد تماس reject می شود.

Check SIP User ID for Incoming INVITE

با فعال کردن این تنظیم SIP User ID بررسی می شود در صورت عدم SIP User ID در تماس ورودی ، تماس reject می شود.

تنظیمات بالا از مسیر زیر قابل انجام است:

Web GUI->Account X->SIP Settings->Security settings

### WWW.AlborzVoIP.IR

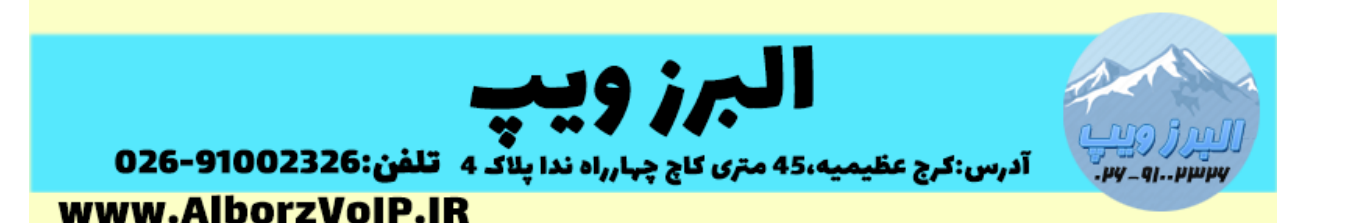

۸-غیر فعال کردن SNMP

بصورت پیش فرض این پروتکل در گرنداستریم GXP1625 فعال است ، پیشنهاد می شود در صورتی نیاز ندارید این پروتکل را از مسیر زیر غیرفعال کنید.

Network->SNMP Setting

Enable SNMP

🔍 Yes 🖲 No

۸-آیدیت نگه داشتن Firmware تلفن

در این آموزش نحوه آپگرید تلفن گرنداستریم GXP1625 آموزش داده شده است.

۹-غیر فعال نگه داشتن TR-069

بصورت پیش فرض غیر فعال است.

۱۰-استفاده از پروتکل HTTPS برای آپگرید تلفن گرند استریم

۱۱-تلفن های سری GXP گرند استریم از پروتکل های UDP و TLS و TLS پشتیبانی می کنند پیشنهاد می شود از پروتکل TLS استفاده شود.

برای انجام این تنظیم از مسیر زیر اقدام کنید:

Accounts->Account X->SIP Settings->Basic Settings

 SIP Transport

 • UDP 
 • TCP 
 • TLS/TCP
 • Transport Only 
 • Dual (Secured)
 • Dual (BLF Enforced)
 • Dual (BLF Enforced)
 • Dual (BLF Enforced)
 • Dual (BLF Enforced)
 • Dual (BLF Enforced)
 • Dual (BLF Enforced)
 • Dual (BLF Enforced)
 • Dual (BLF Enforced)
 • Dual (BLF Enforced)
 • Dual (BLF Enforced)
 • Dual (BLF Enforced)
 • Dual (BLF Enforced)
 • Dual (BLF Enforced)
 • Dual (BLF Enforced)
 • Dual (BLF Enforced)
 • Dual (BLF Enforced)
 • Dual (BLF Enforced)
 • Dual (BLF Enforced)
 • Dual (BLF Enforced)
 • Dual (BLF Enforced)
 • Dual (BLF Enforced)
 • Dual (BLF Enforced)
 • Dual (BLF Enforced)
 • Dual (BLF Enforced)
 • Dual (BLF Enforced)
 • Dual (BLF Enforced)
 • Dual (BLF Enforced)
 • Dual (BLF Enforced)
 • Dual (BLF Enforced)
 • Dual (BLF Enforced)
 • Dual (BLF Enforced)
 • Dual (BLF Enforced)
 • Dual (BLF Enforced)
 • Dual (BLF Enforced)
 • Dual (BLF Enforced)
 • Dual (BLF Enforced)
 • Dual (BLF Enforced)
 • Dual (BLF Enforced)
 • Dual (BLF Enforced)
 • Dual (BLF Enforced)
 • Dual (BLF Enforced)
 • Dual (BLF Enforced)
 • Dual (BLF Enforced)
 • Dual (BLF Enforced)
 • Dual (BLF Enforced)
 • Dual (BLF Enforced)
 • Dual (BLF Enforced)
 • Dual (BLF Enforced)
 • Dual (BLF Enforced)
 • Dual (BLF Enforced)
 • Dual (BLF Enforced)
 • Dual (BLF Enforced)
 • Dual (BLF Enforced)
 • Dual (BLF Enforced)
 • Dual (BLF Enforced)
 • Dual (BLF Enforced)
 • Dual (BLF Enforced)
 • Dual (BLF Enforced)
 • Dual (BLF Enforced)
 • Dual (BLF Enforced)
 • Dual (BLF Enforced)
 • Dual (BLF Enforced)
 • Dual (BLF Enforc

SIP URI Scheme When Using TLS 🛛 🔘 sips

## WWW.AlborzVoIP.IR

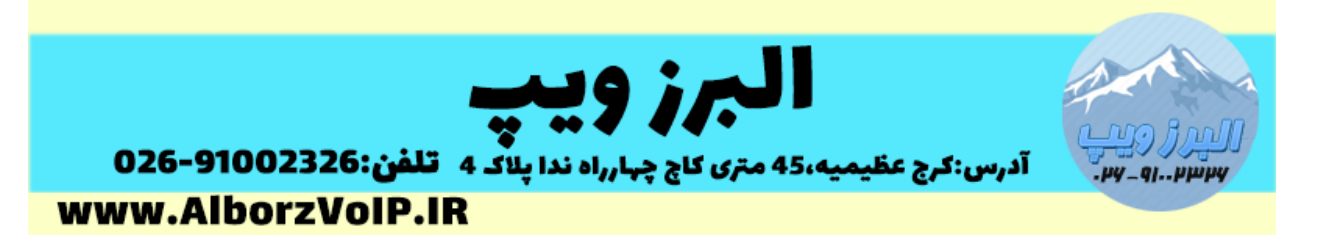

SIP TLS هم از مسیر زیر قابل تنظیم است:

#### Maintenance->Security Settings->Security

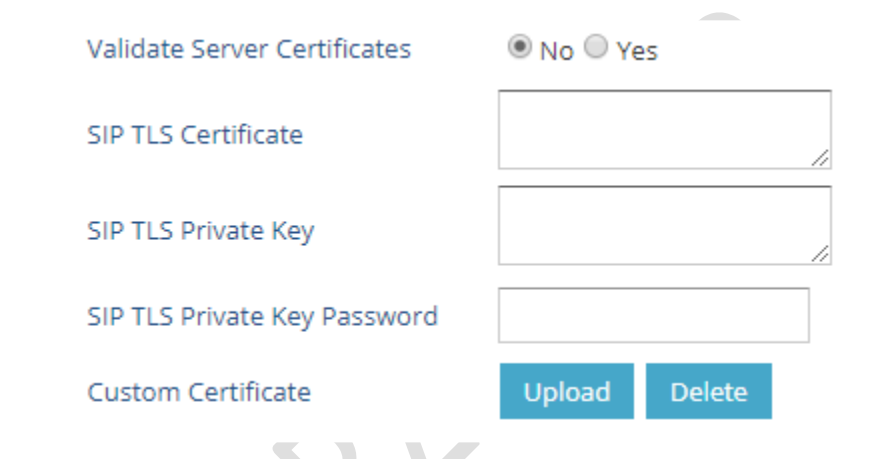

نکته:تمامی موارد بالا در تمامی سری تلفن های GXP گرند استریم کاربرد دارد.

### WWW.AlborzVoIP.IR